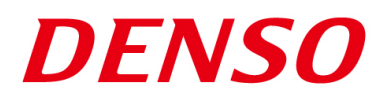

### DENSO RODOTICS THIRD PARTY PRODUCTS

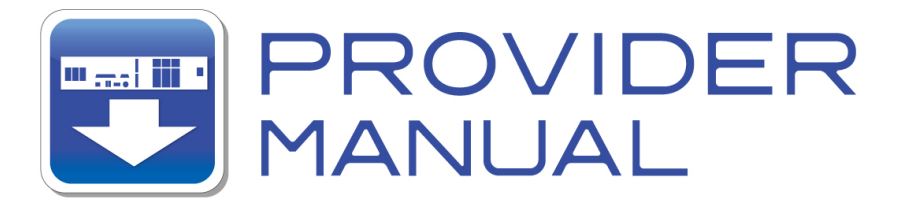

Maker

**KEYENCE** 

Products / Series

### Machine Vision System MODEL:CV Series

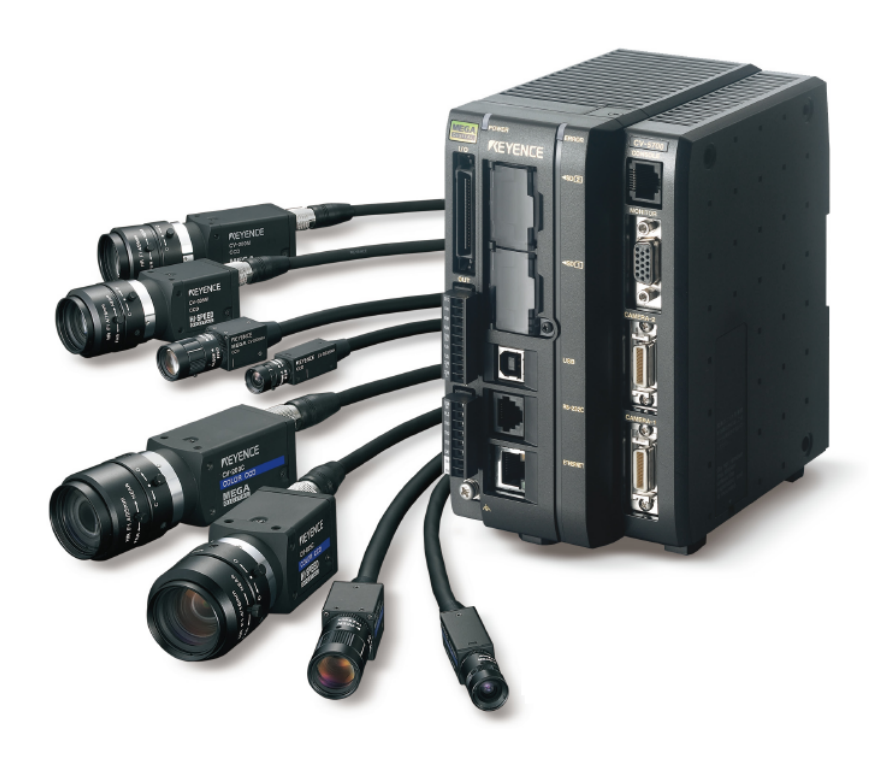

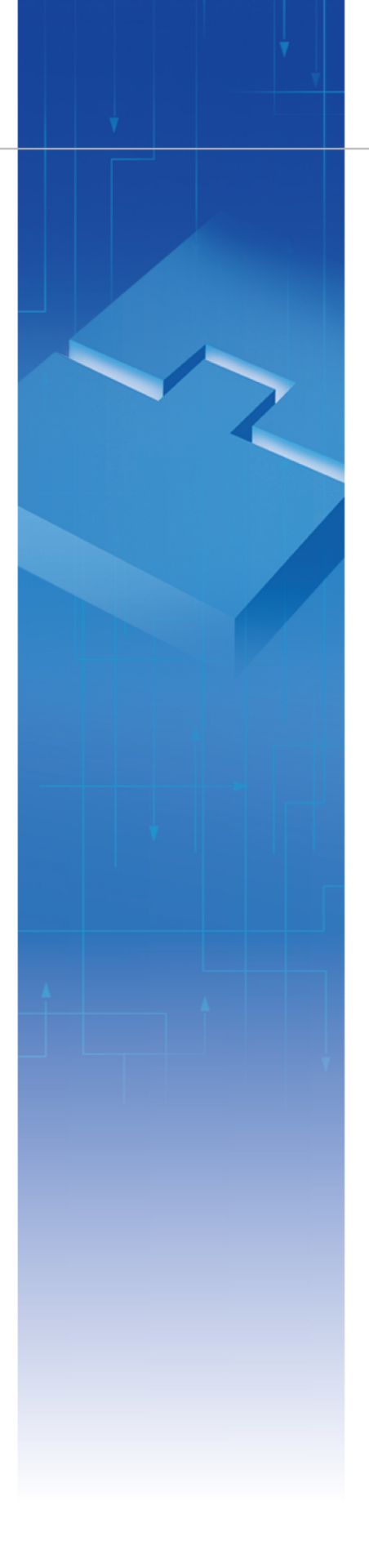

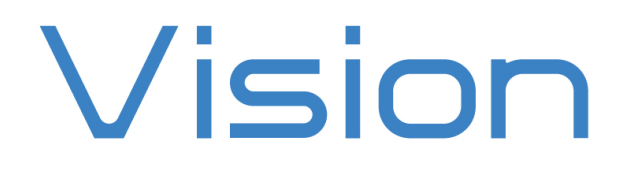

#### Introduction

This document is a user's manual for the provider to use "KEYENCE Machine Vision System CV Series" connected to the DENSO robot controller RC8 series.

Caution: (1) Note that the functions and performance cannot be guaranteed if this product is used without observing instructions in this manual.

(2) All products and company names mentioned are trademarks or registered trademarks of their respective holders.

This document targets the following models in CV series. (as of June, 2014)

#### KEYENCE CV-3000 Series / CV-5000 Series

In this document, the above models are called CV series.

\_\_\_\_\_

#### Important

To ensure proper and safe operation, be sure to read "Safety Precautions Manual" before using the provider.

#### Notice to Customers

#### 1. Risks associated with using this product

The user of this product shall be responsible for embedding and using the product (software) on a system and any result from using it.

### Contents

| Inti | oduc    | ction                                          | 2  |
|------|---------|------------------------------------------------|----|
| Imj  | ortar   | nt                                             | 2  |
| No   | tice to | o Customers                                    | 2  |
| 1.   | Out     | tline of This Product ( Provider )             | 4  |
| 1    | .1.     | Target device of provider                      | 4  |
| 1    | .2.     | Features of provider                           | 4  |
| 1    | .3.     | Mechanism of provider                          | 5  |
| 2.   | Hov     | w to Connect                                   | 6  |
| 2    | .1.     | Ethernet Connection Example                    | 6  |
| 2    |         | RS232C Connection Example                      | 6  |
| 3.   | Cor     | mmunication settings                           | 7  |
| 3    | .1.     | Setup for Ethernet connection                  | 7  |
|      | 3.1.    | .1. Communication setting for CV Series        | 7  |
|      | 3.1.    | .2. Communication setting for Robot controller | 8  |
| 3    | .2.     | Setup for RS232C connection                    | 9  |
|      | 3.2.    | .1. Communication setting for CV Series        | 9  |
|      | 3.2.    | .2. Communication setting for Robot controller | 9  |
| 4.   | Pro     | ovider Execution Procedure                     | 10 |
| 5.   | Cor     | mmand Description                              | 11 |
| 7    | Table   | 5-1 Command list                               | 12 |
| 6.   | Erre    | or Code                                        | 49 |
| 7.   | San     | nple Program                                   | 49 |
| Re   | vision  | n History                                      | 50 |
|      |         |                                                |    |

### 1. Outline of This Product (Provider)

#### **1.1. Target device of provider**

This provider can be used only when a DENSO robot controller (RC8 series) is connected to the CV Series.

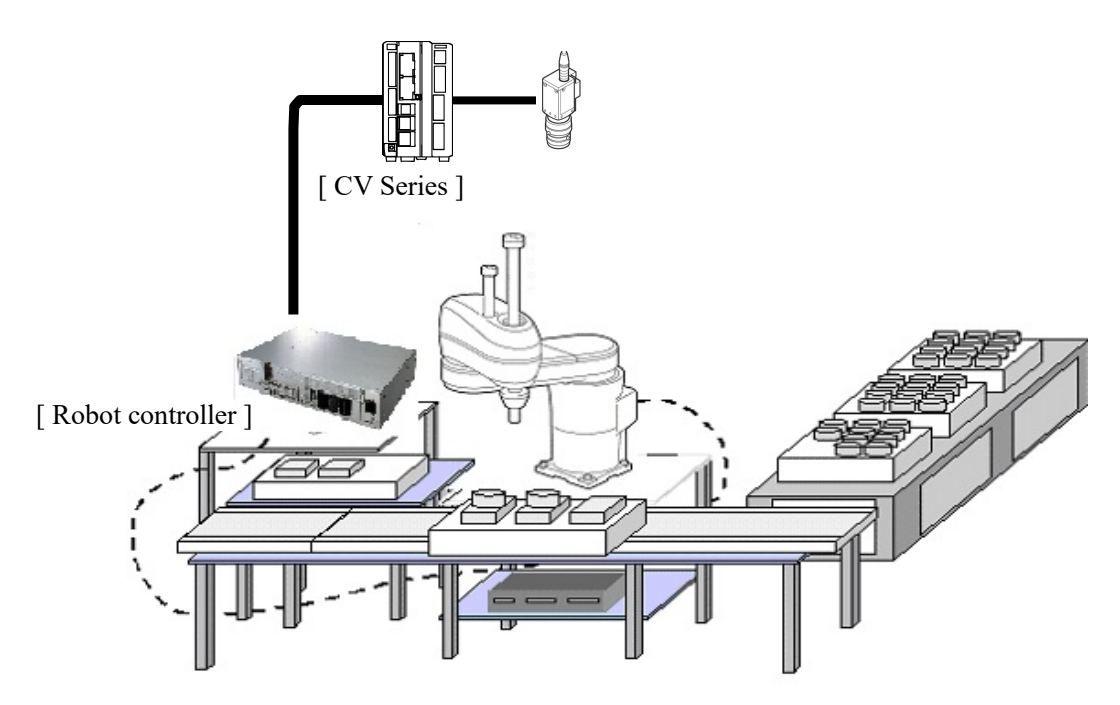

#### 1.2. Features of provider

This provider is provided to use the CV Series native commands required to access CV Series in the robot program. Use of this provider allows customers to establish communication with a robot easily without creating a communication program for CV Series. The following shows a diagram of provider embedding.

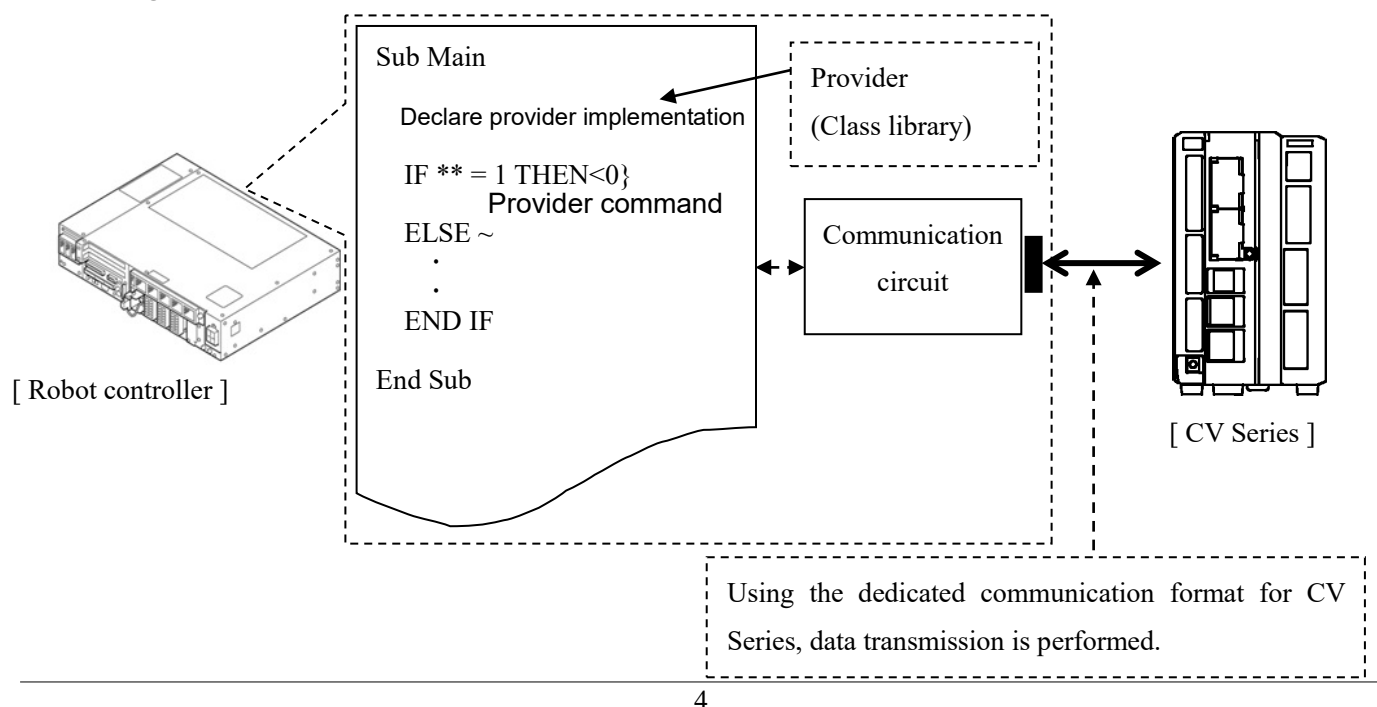

#### **1.3. Mechanism of provider**

This provider offers various programs required to control the target device as a single provider. Just activate the license to use the provider. Once provider implementation is declared on a desired program file, the functions prepared by the provider can be used as commands in the user program. Since the provider is included in the controller, there is no need of installation. Also, it is possible to implement multiple providers of different type. Note that a program (procedure) cannot contain the providers of the same type.

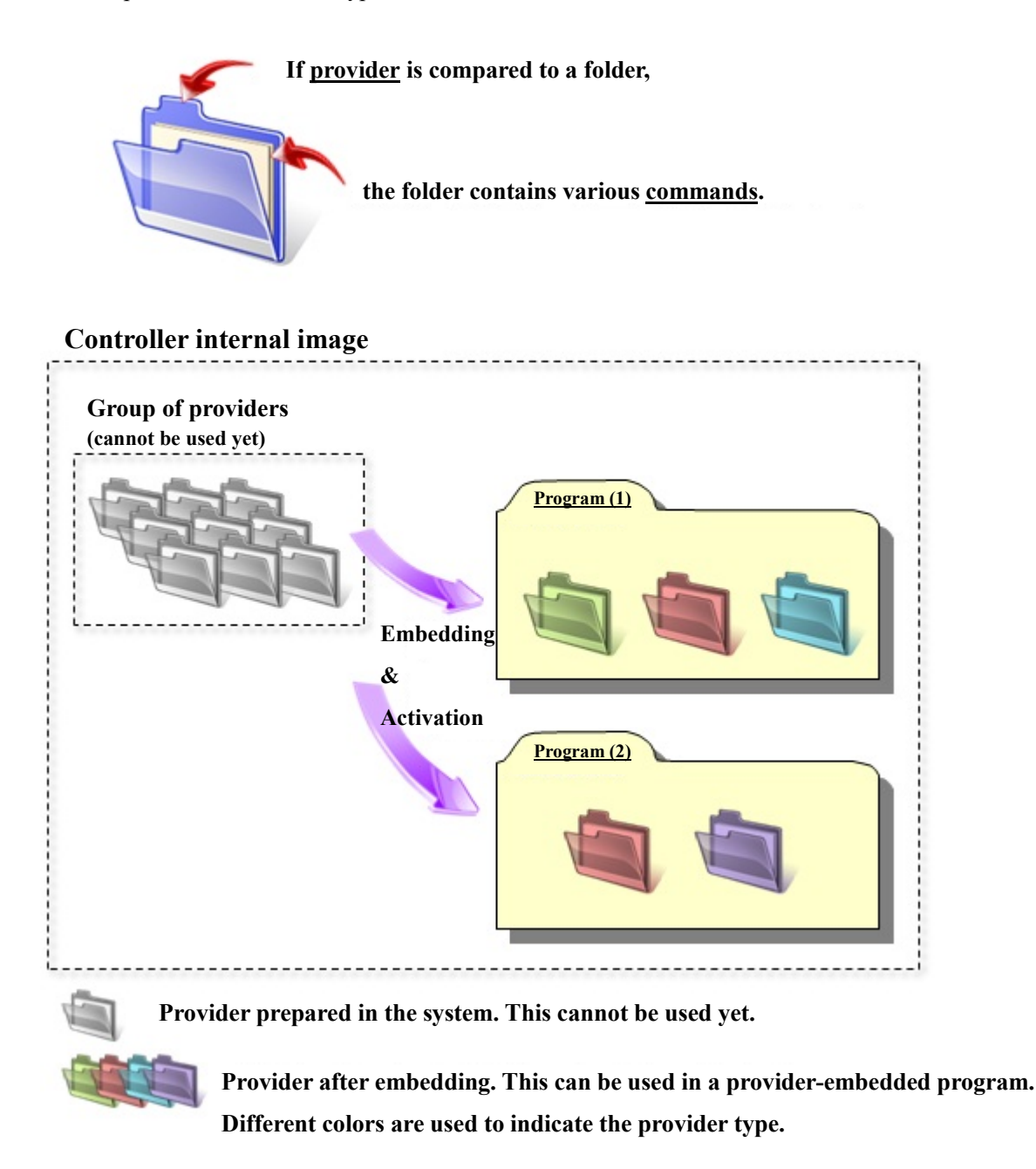

Note: When the same provider exists in different programs like in the above figure, exclusion process is required between the programs (tasks).

\* The provider is provided as a dynamic link library (abbreviated as DLL) which can be used from PacScript.

### 2. How to Connect

You can use either Ethernet or RS232C for connection between a robot controller and CV series. When establishing a connection, use a cable compatible with the communication specification you use. For detailed information about each communication cable, refer to the CV Series User's Manual of KEYENCE.

#### 2.1. Ethernet Connection Example

To connect to the robot controller via Ethernet, use a crossover LAN cable. Also, when a switching hub/router is used, use the cable suitable for the switching hub/router specifications.

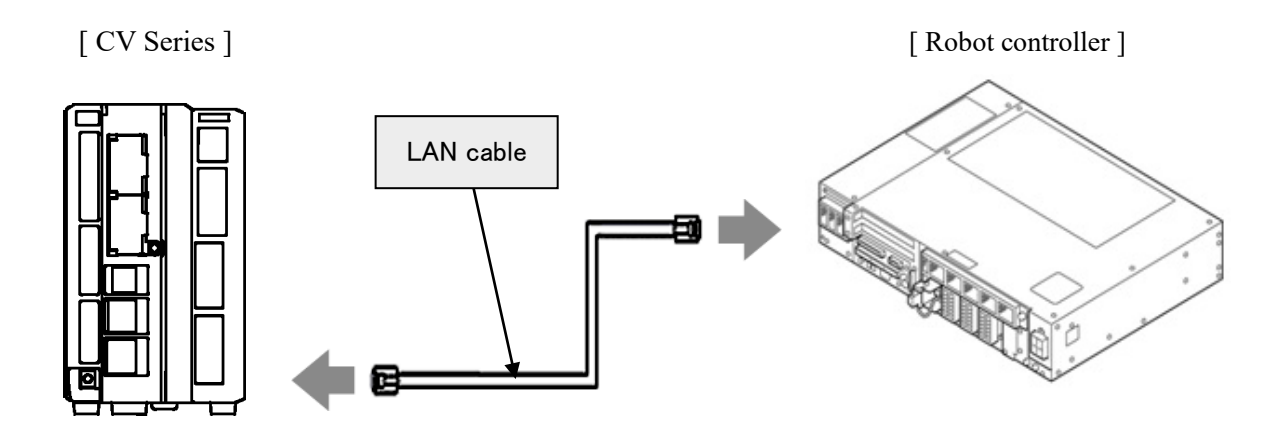

#### 2.2. RS232C Connection Example

When you establish a connection with RS232C, use a Modular cable and D-sub 9-pin connector. Both of them are sold by KEYENCE as optional parts. There are two types of connectors though, use a D-sub 9-pin connector since the RS232C connector mounted in the robot controller is D-sub 9-pin.

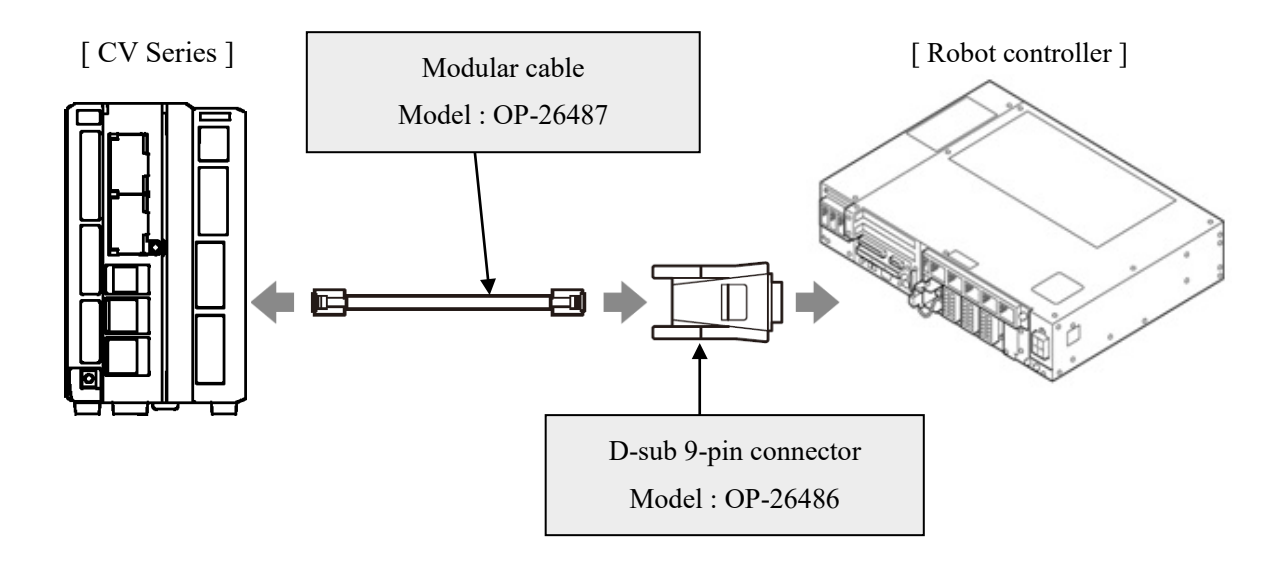

### 3. Communication settings

#### 3.1. Setup for Ethernet connection

#### 3.1.1. Communication setting for CV Series

Communication settings for CV series are carried out by manipulating a setting window displayed in the monitor (sold separately) plugged in the CV series main unit, by means of a console that comes with CV series. For details, refer to the CV Series User's Manual of KEYENCE. Delimiter must be set to "CR" always.

This setting example shows when CV-3000 series is used.

From the CV-3000 setting window, click [Global]-[Ethernet] to display the following Ethernet window.

- When you set IP address and subnet mask, make sure that these of the robot controller and CV series are in the same subnet mask. In this example, IP address and the subnet mask are 192.168.0.10 and 255.255.255.0., respectively.
- Set a gateway, if necessary. In this example, 0.0.0.0 is set.
- Set desired port numbers to the data port and the image output port. The port number specified here will be the port number that is specified at the robot controller's <u>Cao.AddController</u> command execution as an option. In this example, the data port number and the image output port number are set to 08500 and 08501, respectively.
- Delimiter must be set to "CR" always.

| <sub>〒</sub> Prog000 チッフ<br>『別                                                                                                    | プ方向判 🚽 🔜 🗤                                                                                                    | tility 👻 🕞 Display 👻 🌂 Glob | al 🔻   | PROG                                                                |
|----------------------------------------------------------------------------------------------------|----------------------------------------------------------------------------------------------------|-----------------------------|--------|---------------------------------------------------------------------|
| Edit<br>Camera Ether<br>Ether<br>Ether<br>Ether<br>Ether<br>So<br>So<br>So<br>Ether<br>Ether<br>Ether<br>So<br>So<br>Ether<br>Ether<br>Ether<br>So<br>So<br>Ether<br>Ether<br>So<br>So<br>Ether<br>So<br>So<br>So<br>So<br>So<br>So<br>So<br>So<br>So<br>So<br>So<br>So<br>So | W000 パターン<br>Pattern search<br>Tot. Count:<br>rnet<br>(P address<br>Gubnet mask<br>Default gateway<br>Port number for data<br>Port number for image<br>Delimiter | サーチ                         | /<br>: | filtered scrn<br>current img.<br>Template:02<br>(0,0)<br>-(511,479) |
| View View Bar(Zoom in/                                                                                                    | out, Change display/v                                                                                                    | iew) More Options           |        | HELP                                                                |

#### 3.1.2. Communication setting for Robot controller

To set Ethernet communication setting for a robot controller, you can use a teach pendant or a mini-pendant. For detailed information about setting, refer to the followings on the DENSO ROBOT USER MANUALS.

| Device        | Referenced                                                     |
|---------------|----------------------------------------------------------------|
| Teach pendant | "Displaying and Changing Communication Settings Screen" of the |
|               | TEACH PENDANT OPERATION GUIDE                                  |
| Mini-pendant  | "Setting DHCP" and "Setting IP Address" of the MINI PENDANT    |
|               | OPERATION GUIDE                                                |

This example shows the way of communication setting with a teach pendant.

From the top screen of a teach pendant, press [F6 Setting] - [F5 Communication and Token] - [F2 Network and Permission] to display the [Communication Settings] window.

- [Permission] has no relation to CV series communication.
- Once DHCP is enabled, IP address will automatically set. (Note that DHCP server may connect to the same network.) This example select "Disable".
- If you set DHCP to "Disable", make sure that IP addresses and subnet masks of the robot controller and CV series are the same. In this example, IP address and the subnet mask are 192.168.0.1 and 255.255.255.0, respectively.
- Set a gateway, if necessary. In this example, 0.0.0.0 is set.

| 💥 🚼 🔳 🍷 🖉 🏻 Emg                     | DSW VS068A4      | A Joint       | WOTO   | 1%       |
|-------------------------------------|------------------|---------------|--------|----------|
| Communication Settings              |                  |               |        |          |
| Device                              | Setting          |               |        |          |
| Ethernet(192.168.0.1)<br>Read/Wite  | Property         | Value         |        |          |
|                                     | Permission       | Read/Write    |        |          |
|                                     | DHCP             | Disable       |        |          |
|                                     | IP Address       | 192.168.0.1   |        |          |
|                                     | Subnet mask      | 255.255.255.0 | )      |          |
|                                     | Gateway          | 0.0.0.0       |        |          |
|                                     | MAC Address      | 00-0C-29-EC-  | 42-05  |          |
|                                     |                  |               |        |          |
| Communication settings to communica | te with WINCAPS. |               | Cancel | ОК       |
|                                     |                  |               |        | Shortcut |
| SHIFT                               |                  |               | Edit   |          |

#### 3.2. Setup for RS232C connection

#### 3.2.1. Communication setting for CV Series

RS232C communication setting for CV series is carried out by manipulating a setting window displayed in the monitor (sold separately) plugged in the CV series main unit by means of a console that comes with CV series. For details, refer to the CV Series User's Manual of KEYENCE. Note that the following items must be the same settings always.

| Item         | Setting              |
|--------------|----------------------|
| Mode         | No protocol(RS-232C) |
| Flow Control | None                 |
| Delimiter    | CR                   |

This setting example shows when CV-3000 series is used.

From the CV-3000 setting window, click [Global]-[RS-232C • PLC link] to display the following window. You can set arbitrary values, except for items on the table above.

| Droa∩∩∩ ∓<br>RS-232C - PLC link | ╴╷╶ <del>┦</del> ┶╓╖╢  |           |                  |                |               |
|---------------------------------|------------------------|-----------|------------------|----------------|---------------|
| Mode                            | No protocol(RS-232C)   | -         | PLC Type         | KV-L20 series  |               |
| Baud rate                       | 9600                   | ▼ 「       | Data Memory Addr | ess            | 00500         |
| Stop Bit                        | 1                      | ▼         | Result Memory Ad | dress(bit)     | 00000         |
| Parity Bit                      | None                   | •         | Command Memory A | ddress         | 00100         |
| Flow Control                    | None                   | ▼         | Command Result M | lemory Address | 00200         |
| Delimiter                       | CR                     | •         | Command Execute  | Address(bit)   | 00001         |
| Data Length                     | 8bit                   |           | Command State Ad | dress(bit)     | 00002         |
|                                 |                        |           | Command Result A | ddress(bit)    | 00003         |
|                                 |                        |           | Decimal Point    | Fixed-point    |               |
|                                 |                        |           | Execute Event    | Terminal       |               |
|                                 |                        |           | Byte Order       | Upper→Lower    |               |
|                                 |                        |           |                  | ОК             | Cancel        |
| VIEW View Bar(Zoom              | n in/out, Change displ | lay/view) | MENU More Optio  | ons            | HELF<br>1 2 3 |

#### 3.2.2. Communication setting for Robot controller

RS232C communication setting for the robot controller is carried out at the <u>Cao.AddController</u> command execution, by specifying an option parameter. Set an appropriate option according to the communication setting of RS232C on the CV series.

You can carry out the RS232C communication setup with a teach pendant or a mini-pendant; however, these are for Comm.Open command execution, so not applicable to this provider.

### 4. Provider Execution Procedure

The basic process of the provider is implementation (declaration) -> execution. This provider takes a connection process at the time of implementation. The operation can be repeated as many times as needed. A program example is shown below.

Sub Main

| On Error Goto ErrorProc  | (1) | 'Declare error process routine       |
|--------------------------|-----|--------------------------------------|
| Dim caoCtrl as Object    | (2) | 'Declare provider variable           |
| Dim vntResult as Variant | (3) | 'Declare result acquisition variable |

caoCtrl = Cao.AddController("CV", "CaoProv.KEYENCE.CV", "", "conn=eth:192.168.0.10") (4)

"State from trigger to data receiving process" (5)

EndProc:

'End process Exit Sub

ErrorProc:

'Error process

End Sub

- (1) Declare the provider error processing routine as needed. (Connection error detection at declaration)
- (2) Declare the provider implementation variable as Object type. The variable name can be specified arbitrarily.
- (3) Declare the result acquisition variable. The data type depends on the command.
- (4) Execute implementation with the provider declaration command <u>cao.AddController</u>. The parameters required for settings vary by provider. From this point the provider commands are available using the implementation variable caoCtrl.

(5) Now the program can be stated using the provider commands.

### 5. Command Description

This page contains a description of commands. Commands are classified the following three types.

- Connection commands
- CV series-supported command
- Proprietary extension commands

A CV series-supported command is the command that is paired with a CV series command. The correspondence between the CV series commands and the CV series-supported commands is shown in the command list on the next page.

For the detailed operation of CV Series commands, refer to the CV Series User's manual of KEYENCE.

#### Table 5-1 Command list

| CV series provider command    | CV series command   | Description                                                                                  | Page |  |  |  |  |
|-------------------------------|---------------------|----------------------------------------------------------------------------------------------|------|--|--|--|--|
| Connection commands           | Connection commands |                                                                                              |      |  |  |  |  |
| Cao.AddController             | _                   | Implements the provider to a variable and makes a connection to CV series.                   | 14   |  |  |  |  |
| CV series-supported command   | -                   | •                                                                                            | -    |  |  |  |  |
| <u>Trigger</u>                | T1、T2               | Input trigger. The response result can be obtained after the trigger input.                  | 17   |  |  |  |  |
| ChangeMode                    |                     | Changes the operation mode to run or stop modes.                                             | 18   |  |  |  |  |
| ChangeModeAsync               | R0、S0               | Changes the operation mode to run or stop modes asynchronously.                              | 18   |  |  |  |  |
| Reset                         | RS                  | Reset an item.                                                                               | 19   |  |  |  |  |
| StoreSetting                  | SS                  | Save the data of the currently selected program setting number.                              | 19   |  |  |  |  |
| <u>ChangeDisplayPattern</u>   | DS                  | Change the display pattern.                                                                  | 20   |  |  |  |  |
| <u>ChangeCurrentUnit</u>      | UW                  | Switch to the specified window number.                                                       | 20   |  |  |  |  |
| ReadCurrentUnit               | UR                  | Obtain a currently activated window number.                                                  | 21   |  |  |  |  |
| ReoutputResult                | M0                  | Obtain the latest measurement result.                                                        | 21   |  |  |  |  |
| RegistImage                   | BS                  | Registers an image.                                                                          | 22   |  |  |  |  |
| GetRegistImageList            | BL                  | Obtains the list of registered images.                                                       | 23   |  |  |  |  |
| SaveAllImage                  | BT                  | Reads all of the image data.                                                                 | 24   |  |  |  |  |
| GetLibraryList                | DL                  | Obtains the list of libraries.                                                               | 25   |  |  |  |  |
| ChangePassword                | PS                  | Changes a password.                                                                          | 26   |  |  |  |  |
| InputPseudoConsole            | KY                  | Performs a console pseudo input.                                                             | 27   |  |  |  |  |
| SaveStatisticalData           | ST                  | Saves the statistics data.                                                                   | 28   |  |  |  |  |
| ChangeInspectSetting          | DW                  | Change the setting to the inspection setting number of the specified SD card.                | 29   |  |  |  |  |
| ChangeInspectSettingAsync     | гw                  | Change the setting to the inspection setting number of the specified SD card asynchronously. | 30   |  |  |  |  |
| ReadInspectSetting            | PR                  | Obtain currently selected inspection setting number and its SD card number.                  | 31   |  |  |  |  |
| <u>ReadToolParameter</u>      | DR                  | Obtain an upper or lower limit of the specified window.                                      | 32   |  |  |  |  |
| ChangeToolParameter           | DW                  | Set an upper or lower limit of the specified window.                                         | 33   |  |  |  |  |
| ReadBinaryData                | JR                  | Obtain the upper and lower limits on the binarization filter of the specified window.        | 34   |  |  |  |  |
| ChangeBinaryData              | JW                  | Set the upper and lower limits on the binarization filter of the specified window.           | 35   |  |  |  |  |
| InitCommandMemory             | MI                  | Set all of the current command memory values as the initial values for command memory.       | 35   |  |  |  |  |
| ReadCommandMemory             | MR                  | Obtain data of the specified command memory.                                                 | 36   |  |  |  |  |
| <u>ChangeCommandMemory</u>    | MW                  | Set data into a maximum of 32 pieces of command memory.                                      | 36   |  |  |  |  |
| RefreshReferencePosition      | DD                  | Recalculate the base reference values using the currently registered images.                 | 37   |  |  |  |  |
| RefreshReferencePositionAsync | КК                  | Recalculate the base reference values using the currently registered images asynchronously.  | 37   |  |  |  |  |
| EnableTrigger                 | TE                  | Enable or disable trigger input.                                                             | 38   |  |  |  |  |

| <b>ChangeShutterSpeed</b>      | CW | Changes the shutter speed.                                                            | 39 |
|--------------------------------|----|---------------------------------------------------------------------------------------|----|
| ChangeCameraSensitivity        | CW | Changes the camera sensitivity.                                                       | 40 |
| ChangeTriggerDelay             | CW | Sets the amount of time to delay after the trigger input.                             | 40 |
| ChangeLightIntensityLevel      | CW | Changes the light intensity level value.                                              | 41 |
| ChangePatternCounter           | CW | Changes the pattern counter of multi pattern mode.                                    | 41 |
| Proprietary extension commands |    |                                                                                       |    |
| ExecuteCommand                 | _  | Execute a CV series command with a syntax of CV series command.                       | 42 |
| ExecuteCommandAsync            | _  | Execute a CV series command with a syntax of CV series command asynchronously.        | 43 |
| TriggerAndGetResult            | —  | Obtain a result after trigger execution.                                              | 44 |
| RecievePacket                  | —  | Obtain the result of trigger input.                                                   | 45 |
| <u>ClearPacket</u>             | —  | Delete result data stored in a robot controller.                                      | 46 |
| <u>SetTimeout</u>              | —  | Set a time-out period.                                                                | 46 |
| GetTimeout                     | —  | Obtain a currently assigned time-out period.                                          | 47 |
| GetCommandResult               | _  | Wait for the completion of the asynchronous command to get<br>the return value of it. | 48 |

### Cao.AddController

| Usage    | Implements the pro                                       | vider to a variable and makes a connection to CV series.                                                                        |  |  |  |  |
|----------|----------------------------------------------------------|----------------------------------------------------------------------------------------------------|--|--|--|--|
| Syntax   | Cao.AddController(                                       | <controller name="">,<provider name="">,<br/>&lt; Provider running machine name&gt;,<option> )</option></provider></controller> |  |  |  |  |
| Argument | <controller name=""></controller>                        |                                                                                                    |  |  |  |  |
|          | Assign a name ( 7                                        | The name is used for control ) ( character string ).                                                                            |  |  |  |  |
|          | <provider name=""></provider>                            |                                                                                                    |  |  |  |  |
|          | Specify "CaoProv.                                        | KEYENCE.CV" with character string type data.                                                                                    |  |  |  |  |
|          | < Provider running                                       | machine name>                                                                                                    |  |  |  |  |
|          | Specify "" with ch                                       | aracter string type data.                                                                                                    |  |  |  |  |
|          | <option></option>                                        |                                                                                                    |  |  |  |  |
|          | Specify following items with character string type data. |                                                                                                    |  |  |  |  |
|          | Syntax                                                   | "Conn= <connection parameter="">,Timeout=<time>"</time></connection>                                                            |  |  |  |  |
|          | Argument                                                 | <connection parameter=""></connection>                                                                                          |  |  |  |  |
|          |                                                          | This differ from communication methods. Refer to                                                                                |  |  |  |  |
|          |                                                          | "Description for parameters of each connection".                                                                                |  |  |  |  |
|          |                                                          | <time></time>                                                                                                    |  |  |  |  |
|          |                                                          | Set an allowable waiting time given to the response from                                                                        |  |  |  |  |
|          |                                                          | CV series at this provider's command execution by                                                                               |  |  |  |  |
|          |                                                          | millisecond-unit. This is optional. This should be 500                                                                          |  |  |  |  |
|          |                                                          | milliseconds if it is omitted.                                                                                                  |  |  |  |  |
|          | Description for parameters of each connection            |                                                                                                    |  |  |  |  |
|          | For Ethernet                                             |                                                                                                    |  |  |  |  |
|          | Syntax                                                   | "eth: <ip address="">:<port number="">"</port></ip>                                                                             |  |  |  |  |

| Argument | <ip address=""></ip>                        |
|----------|---------------------------------------------|
|          | Specify IP address of CV series to connect. |
|          | <port number=""></port>                     |

Specify port number of CV series to connect. This is optional. This should be 8500 if it is omitted.

**Return value** 

| Syntax   | com: <com port="">:<baudrate>:<parity></parity></baudrate></com>                                                                                                    |
|----------|----------------------------------------------------------------------------------------------------|
| -        | : <databits>:<stopbits>:<flow></flow></stopbits></databits>                                                                                                    |
| Argument | <com port=""></com>                                                                                                    |
|          | Specify a COM port number of a robot controller plugged<br>in the CV series. Entered number will be the COM por<br>number. For example, if you enter 1, it indicates COM1 is<br>specified. If you use a serial communication connector or<br>the front side of the controller while expansion RS2320<br>communication module is not used, enter 2 in this<br>parameter. |
|          | <baudrate></baudrate>                                                                                                    |
|          | According to the communication speed of CV series to<br>connect, select suitable baud rate from 4800, 9600, 19200<br>38400, 57600, 115200 ( bps ).<br>This is optional. This should be "9600" if it is omitted.                                                                                                    |
|          | <parity></parity>                                                                                                    |
|          | According to the CV series to connect, select suitable                                                                                                    |
|          | parity from the followings.                                                                                                    |
|          | N: None                                                                                                    |
|          | E: Even parity                                                                                                    |
|          | O: Odd parity                                                                                                    |
|          | This is optional. This should be "N" if it is omitted.                                                                                                    |
|          | <pre><databits></databits></pre>                                                                                                    |
|          | According to the data bit count of UV series to connect                                                                                                    |
|          | select suitable number from the followings. $7 \div 7$ bits                                                                                                    |
|          | $7 \cdot 7$ Dits<br>$8 \cdot 9$ bits                                                                                                    |
|          | This is optional. This should be "8" if it is omitted                                                                                                    |
|          | <pre><stopbits></stopbits></pre>                                                                                                    |
|          | According to the stop bit count of CV series to connect                                                                                                    |
|          | 1 : 1 bit                                                                                                    |
|          | $2 \cdot 2$ bita                                                                                                    |
|          | This is optional. This should be "1" if it is omitted                                                                                                    |
|          | <flow></flow>                                                                                                    |
|          | The flow control selection is prepared as shown below                                                                                                    |
|          | However, to communicate with CV series, set this                                                                                                    |
|          | 0 · Without flow control                                                                                                    |
|          | 1 : Xon / Xoff                                                                                                    |
|          | 2 : Hardware control                                                                                                    |
|          |                                                                                                    |

Description The provider becomes effective when implemented to a variable. From this point the implemented Object type variable is used to access the provider. (The implemented variable is called "Implementation Variable".)

#### **Example** Dim caoCtrl as Object

"To specify a time-out period and COM port caoCtrl=Cao.AddController("CV"," CaoProv.KEYENCE.CV", \_ "", "conn=eth:192.168.0.10:8503")

"To specify a baud rate and the followings. caoCtrl=Cao.AddController("CV"," CaoProv.KEYENCE.CV", \_ "", "conn= com:2:115200:E:8:1:0, timeout=1000")

"To specify a baud rate and the following.( Specify parity but omit others ) caoCtrl=Cao.AddController("CV"," CaoProv.KEYENCE.CV", \_ "", "conn= com:2::E:::")

# <ImplVar>.Trigger

| Usage               | Input trigger. The response result can be obtained after the trigger input.                                                                                                    |  |  |  |
|---------------------|----------------------------------------------------------------------------------------------------|--|--|--|
| Syntax              | <implvar>.Trigger (<trigger no.="">, [<mode>])</mode></trigger></implvar>                                                                                                    |  |  |  |
| Argument            | <trigger no.=""></trigger>                                                                                                    |  |  |  |
|                     | Specify a trigger number ( integer ).                                                                                                    |  |  |  |
|                     | 1 : Trigger 1                                                                                                    |  |  |  |
|                     | 2 : Trigger 2                                                                                                    |  |  |  |
|                     | < Mode.>                                                                                                    |  |  |  |
|                     | Specify the result flag ( integer ). This is optional. This should be "1" if it is omitted.                                                                                                    |  |  |  |
|                     | 0: Issue a trigger. Not receive the response result.                                                                                                    |  |  |  |
|                     | 1 : Issue a trigger. Receive the response result.                                                                                                    |  |  |  |
| <b>Return value</b> | Result strings (This effective only when "Mode = 1")                                                                                                    |  |  |  |
| Description         | Input trigger. The response result can be obtained after the trigger input.<br>To receive the execution result later, T1, which is the response packet of the trigger<br>command, is added to the top. If an error occurs, response packet will be "ER, T1,<br>NN"(NN is an CV original error code). Do not execute any other command until the<br>result has been received successfully.<br>The following sample shows how to issue Trigger number 1 and then output x =11<br>and $y= 12$ |  |  |  |
| Example             | Dim caoCtrl as Object<br>Dim strRet as String                                                                                                    |  |  |  |
|                     | caoCtrl=Cao.AddController("CV"," CaoProv.KEYENCE.CV ", "", _<br>"conn=eth:192.168.0.10")                                                                                                    |  |  |  |
|                     | 'To receive a result at the same time.                                                                                                    |  |  |  |
|                     | 'Issue a trigger & receive the response<br>strRet = caoCtrl_Trigger(1)                                                                                                    |  |  |  |
|                     | 'strRet: "+11, +12"                                                                                                    |  |  |  |
|                     | 'To receive a result later<br>'Issue a trigger only.<br>caoCtrl. Trigger 1, 0<br>'Receive the result<br>strRet = caoCtrl.RecievePacket                                                                                                    |  |  |  |
|                     | 'strRet: "T1, +11, +12"                                                                                                    |  |  |  |

## <ImplVar>.ChangeMode

| Usage        | Changes the operation mode to run or stop modes.                                         |  |  |
|--------------|------------------------------------------------------------------------------------------|--|--|
| Syntax       | <implvar>.ChangeMode <mode></mode></implvar>                                             |  |  |
| Argument     | <mode></mode>                                                                            |  |  |
|              | Specify a desired mode ( integer ).                                                      |  |  |
|              | 0: Stop mode                                                                             |  |  |
|              | 1 : Run mode                                                                             |  |  |
| Return value | None                                                                                     |  |  |
| Description  | Changes the operation mode to run or stop modes.                                         |  |  |
| Example      | Dim caoCtrl as Object                                                                    |  |  |
|              | caoCtrl=Cao.AddController("CV"," CaoProv.KEYENCE.CV ", "", _<br>"conn=eth:192.168.0.10") |  |  |

'Switch the mode to Run mode. caoCtrl.ChangeMode 1

## <ImplVar>.ChangeModeAsync

| Usage        | Changes the operation mode to run or stop modes asynchronously.                                                                                          |  |  |
|--------------|----------------------------------------------------------------------------------------------------|--|--|
| Syntax       | <implvar>.ChangeModeAsync <mode></mode></implvar>                                                                                                    |  |  |
| Argument     | <mode></mode>                                                                                                    |  |  |
|              | Specify a desired mode ( integer ).                                                                                                    |  |  |
|              | 0 : Stop mode                                                                                                    |  |  |
|              | 1 : Run mode                                                                                                    |  |  |
| Return value | None                                                                                                    |  |  |
| Description  | Changes the operation mode to run or stop modes asynchronously.<br>To obtain and check the return value of the command, use GetCommandResult<br>command. |  |  |
| Example      | Dim caoCtrl as Object<br>Dim vntResult as variant                                                                                                    |  |  |
|              | caoCtrl=Cao.AddController("CV"," CaoProv.KEYENCE.CV ", "", _<br>"conn=eth:192.168.0.10")                                                                 |  |  |
|              | 'Switch the mode to Run mode.<br>caoCtrl.ChangeModeAsync 1                                                                                               |  |  |
|              | 'Obtain the return value of ChangeMoveAsync command<br>vntResult = caoCtrl.GetCommandResult                                                              |  |  |

## <ImplVar>.Reset

| Usage               | Reset an item.                                                                           |  |  |
|---------------------|------------------------------------------------------------------------------------------|--|--|
| Syntax              | <implvar>.Reset</implvar>                                                                |  |  |
| Argument            | None                                                                                     |  |  |
| <b>Return value</b> | None                                                                                     |  |  |
| Description         | Reset an item.                                                                           |  |  |
| Example             | Dim caoCtrl as Object                                                                    |  |  |
|                     | caoCtrl=Cao.AddController("CV"," CaoProv.KEYENCE.CV ", "", _<br>"conn=eth:192.168.0.10") |  |  |
|                     | 'Reset.                                                                                  |  |  |

caoCtrl.Reset

## <ImplVar>.StoreSetting

| Usage        | Save the data of the currently selected program setting number.                          |  |  |
|--------------|------------------------------------------------------------------------------------------|--|--|
| Syntax       | <implvar>.StoreSetting</implvar>                                                         |  |  |
| Argument     | None                                                                                     |  |  |
| Return value | None                                                                                     |  |  |
| Description  | Save the data of the currently selected program setting number.                          |  |  |
| Example      | Dim caoCtrl as Object                                                                    |  |  |
|              | caoCtrl=Cao.AddController("CV"," CaoProv.KEYENCE.CV ", "", _<br>"conn=eth:192.168.0.10") |  |  |

'Save the data of the currently selected program setting number. caoCtrl.StoreSetting

## <ImplVar>.ChangeDisplayPattern

| Usage               | Change the display pattern.                                                                                                    |  |  |
|---------------------|----------------------------------------------------------------------------------------------------|--|--|
| Syntax              | <implvar>.ChangeDisplayPattern <desired display="" pattern="">,<parameter></parameter></desired></implvar>                                                                                  |  |  |
| Argument            | <desired display="" pattern=""></desired>                                                                                                    |  |  |
|                     | Specify the desired display pattern with character string type data.                                                                                                    |  |  |
|                     | PT : Display template                                                                                                    |  |  |
|                     | RS : Result display                                                                                                    |  |  |
|                     | PG : Page                                                                                                    |  |  |
|                     | FC : Screen                                                                                                    |  |  |
|                     | <parameter></parameter>                                                                                                    |  |  |
|                     | Subsidiary parameter according to the Desired display pattern selected above w<br>character string type data. For details, refer to the DS command of the KEYEN<br>CV Series User's Manual. |  |  |
| <b>Return value</b> | None                                                                                                    |  |  |
| Description         | Change the display pattern.                                                                                                    |  |  |
| Example             | Dim caoCtrl as Object                                                                                                    |  |  |
|                     | caoCtrl=Cao.AddController("CV"," CaoProv.KEYENCE.CV ", "", _<br>"conn=eth:192.168.0.10")                                                                                                    |  |  |
|                     |                                                                                                    |  |  |

'Display a previous page. caoCtrl.ChangeDisplayPattern "PG", "P"

### <ImplVar>.ChangeCurrentUnit

| Usage        | Switch to the specified window number.                                                   |  |  |
|--------------|------------------------------------------------------------------------------------------|--|--|
| Syntax       | <implvar>.ChangeCurrentUnit <window no.=""></window></implvar>                           |  |  |
| Argument     | <window no.=""></window>                                                                 |  |  |
|              | Specify a window number with an integer ranging from 0 to 127.                           |  |  |
| Return value | None                                                                                     |  |  |
| Description  | Switch to the specified window number.                                                   |  |  |
| Example      | Dim caoCtrl as Object                                                                    |  |  |
|              | caoCtrl=Cao.AddController("CV"," CaoProv.KEYENCE.CV ", "", _<br>"conn=eth:192.168.0.10") |  |  |
|              | 'Change the window to the window number 2.<br>caoCtrl.ChangeCurrentUnit 2                |  |  |

## <ImplVar>.ReadCurrentUnit

| Usage               | Obtain a currently activated window number.                                                 |  |  |  |
|---------------------|---------------------------------------------------------------------------------------------|--|--|--|
| Syntax              | <implvar>.ReadCurrentUnit</implvar>                                                         |  |  |  |
| Argument            | None                                                                                        |  |  |  |
| <b>Return value</b> | Window No.>                                                                                 |  |  |  |
|                     | Currently activated window number is returned with integer type data ranging from 0 to 127. |  |  |  |
| Description         | Obtain a currently activated window number.                                                 |  |  |  |
| Example             | Dim caoCtrl as Object<br>Dim iNum as Integer                                                |  |  |  |
|                     | caoCtrl=Cao.AddController("CV"," CaoProv.KEYENCE.CV ", "", _<br>"conn=eth:192.168.0.10")    |  |  |  |
|                     | 'Obtain a currently activated window number.                                                |  |  |  |

iNum = caoCtrl.ReadCurrentUnit

### <ImplVar>.ReoutputResult

| Usage        | Obtain the latest measurement result.                                                    |  |  |  |
|--------------|------------------------------------------------------------------------------------------|--|--|--|
| Syntax       | <implvar>.ReoutputResult</implvar>                                                       |  |  |  |
| Argument     | None                                                                                     |  |  |  |
| Return value | <measurement result=""></measurement>                                                    |  |  |  |
|              | The latest measurement result is returned with character string type data.               |  |  |  |
| Description  | Obtain the latest measurement result.                                                    |  |  |  |
| Example      | Dim caoCtrl as Object<br>Dim bstrResult as String                                        |  |  |  |
|              | caoCtrl=Cao.AddController("CV"," CaoProv.KEYENCE.CV ", "", _<br>"conn=eth:192.168.0.10") |  |  |  |
|              | 'Obtain the latest measurement result<br>bstrResult = caoCtrl.ReoutputResult             |  |  |  |

# <ImplVar>.RegistImage

| Usage        | Registers the latest captured image specified by camera No.                                |  |  |  |
|--------------|--------------------------------------------------------------------------------------------|--|--|--|
| Syntax       | <implvar>.RegistImage <camera no.="">,<regist image="" no.=""></regist></camera></implvar> |  |  |  |
| Argument     | <camera no.=""></camera>                                                                   |  |  |  |
|              | Specify a camera number with integer type data ranging from 1 to 4.                        |  |  |  |
|              | < Regist image No.>                                                                        |  |  |  |
|              | Specify a regist image number with integer type data ranging from 0 to 999.                |  |  |  |
| Return value | None                                                                                       |  |  |  |
| Description  | Registers the latest captured image specified by camera No.                                |  |  |  |
| Example      | Dim caoCtrl as Object                                                                      |  |  |  |
|              | caoCtrl=Cao.AddController("CV"," CaoProv.KEYENCE.CV ", "", _<br>"conn=eth:192.168.0.10")   |  |  |  |
|              | 'Register Camera No.1 image acquired at the latest into the Registered image No.0.         |  |  |  |

caoCtrl.RegistImage 1,0

# <ImplVar>.GetRegistImageList

| Usage        | Obtains the list of registered images that have been previously saved.                   |                                                                                                    |  |
|--------------|------------------------------------------------------------------------------------------|----------------------------------------------------------------------------------------------------|--|
| 1            | To obtain the lis<br>Syntax<br>Argument                                                  | st of registered images that are currently set.<br><implvar>.GetRegistImageList <target>,<camera no.=""><br/><target><br/>0 : Current setting<br/><camera no.=""><br/>Specify a camera number with integer type data ranging from<br/>1 to 4.</camera></target></camera></target></implvar> |  |
| 2            | To obtain the lis                                                                        | st of images saved in an SD card.                                                                                                    |  |
| -            | Syntax                                                                                   | <implvar>.GetRegistImageList &lt; Target &gt;,<regist image="" no.="">,<br/><camera no.=""></camera></regist></implvar>                                                                                                    |  |
|              | Argument                                                                                 | < Target >                                                                                                    |  |
|              | U                                                                                        | Specify a SD card number with integer type data.<br>1 : SD1                                                                                                    |  |
|              |                                                                                          | $2 \cdot 5D2$                                                                                                    |  |
|              |                                                                                          | Specify a regist image number with integer type data ranging from 0 to 999.                                                                                                    |  |
|              |                                                                                          | <camera no.=""><br/>Specify a camera number with integer type data ranging from<br/>1 to 4.</camera>                                                                                                    |  |
| Return value | < The list of registered image numbers >                                                 |                                                                                                    |  |
|              | The list of registered image numbers are stored in an array of integer.                  |                                                                                                    |  |
| Description  | Obtains the list of registered images that have been previously saved.                   |                                                                                                    |  |
| Example      | Dim caoCtrl as Object<br>Dim vntRet as variant                                           |                                                                                                    |  |
|              | caoCtrl=Cao.AddController("CV"," CaoProv.KEYENCE.CV ", "", _<br>"conn=eth:192.168.0.10") |                                                                                                    |  |
|              | 'Obtain a list of<br>vntRet = caoCtr                                                     | image numbers that are currently set.<br>l. GetRegistImageList 0,1                                                                                                    |  |

### <ImplVar>.SaveAllImage

Usage All the images that are stored in the image buffer are written to the SD card in bitmap format. <ImplVar>.SaveAllImage <Camera No.>,< Compression ratio >,< Image kind >,< Syntax Folder name > Argument <Camera No.> Specify a camera number with integer type data ranging from 1 to 4. <Compression ratio> Specify a compression ratio with integer type data ranging from 0 to 3. 0 : No compression 1 : 1/22 : 1/43 : 1/8<Image kind> Specify an image kind with character string type data. AL: All the image data stored in the image buffer. NG : All the NG images stored in the image buffer. OK : All the OK images stored in the image buffer. <Folder name> Enter any folder name with character string type data. Return value None Description All the images that are stored in the image buffer are written to the SD card in bitmap format. Example Dim caoCtrl as Object caoCtrl=Cao.AddController("CV"," CaoProv.KEYENCE.CV ", "", \_ "conn=eth:192.168.0.10") 'Save the all of the image in the image buffer of Camera No.1 with 1/2 compression

> ratio. caoCtrl.SaveAllImage 1,1,"AL","ImageFolder"

# <ImplVar>.GetLibraryList

| Usage                  | Obtains the list o                                                                                                    | Obtains the list of library numbers that have set.                                                                                                    |  |
|------------------------|----------------------------------------------------------------------------------------------------|----------------------------------------------------------------------------------------------------|--|
| 1                      | To obtain the list<br>Syntax<br>Argument                                                                                                    | of library numbers used in the current program number.<br><implvar>.GetLibrabyList <target><br/><target><br/>0 : Current setting</target></target></implvar>                                                                                                 |  |
| 2                      | To obtain the list<br><b>Syntax</b>                                                                                                    | of library numbers saved in an SD card.<br><implvar>.GetLibrabyList<target>, &lt; Program No. of library<br/>number to obtain.&gt;</target></implvar>                                                                                                    |  |
|                        | Argument                                                                                                    | <target><br/>Specify a SD card number with integer type data.<br/>1 : SD1<br/>2 : SD2<br/>&lt; Program No. of library number to obtain.&gt;<br/>Specify a program No. of library number to obtain with<br/>integer type data ranging from 0 to 999.</target> |  |
| Return value           | < Library number list > The list of library numbers are stored in an array of integer                                                                              |                                                                                                    |  |
| Description<br>Example | Obtains the list of library numbers that have set.<br>Dim caoCtrl as Object<br>Dim vntRet as variant<br>caoCtrl=Cao.AddController("CV"." CaoProv.KEYENCE.CV ". "". |                                                                                                    |  |
|                        | 'Obtain the list of                                                                                                    | "conn=eth:192.168.0.10")                                                                                                    |  |
|                        | vntRet = caoCtrl.                                                                                                    | GetLibraryList 0                                                                                                    |  |

# <ImplVar>.ChangePassword

| Usage               | Changes the password.                                                                    |
|---------------------|------------------------------------------------------------------------------------------|
| Syntax              | <implvar>.ChangePassword &lt; Old password &gt;,&lt; New password &gt;</implvar>         |
| Argument            | <old password=""></old>                                                                  |
|                     | Enter the old password with integer type data.                                           |
|                     | <new password=""></new>                                                                  |
|                     | Specify a new password with integer type data ranging from 0000 to 9999.                 |
| <b>Return value</b> | None                                                                                     |
| Description         | Changes the password.                                                                    |
| Example             | Dim caoCtrl as Object                                                                    |
|                     | caoCtrl=Cao.AddController("CV"," CaoProv.KEYENCE.CV ", "", _<br>"conn=eth:192.168.0.10") |
|                     | 'Change the password from "0000" to "1111".                                              |

caoCtrl.ChangePassword 0000,1111

# <ImplVar>.InputPseudoConsole

| Usage    | This is a console.                                                                                     | pseudo input command that mimics the functionality of the remote control |
|----------|----------------------------------------------------------------------------------------------------|--------------------------------------------------------------------------|
| Syntax   | <implva< th=""><th>r&gt;.InputPseudoConsole &lt; Remote control console input code &gt;</th></implva<> | r>.InputPseudoConsole < Remote control console input code >              |
| Argument | < Remote                                                                                               | e control console input code >                                           |
|          | Specify                                                                                                | y a remote control console input code with character string type data.   |
|          | FN                                                                                                    | : FUNCTION button                                                        |
|          | ES                                                                                                    | ESCAPE button                                                            |
|          | TG                                                                                                    | : TRG button                                                             |
|          | $\mathbf{SC}$                                                                                          | SCREEN button                                                            |
|          | VI                                                                                                    | : VIEW button                                                            |
|          | MN                                                                                                    | : MENU button                                                            |
|          | EN                                                                                                    | ENTER button                                                             |
|          | UP                                                                                                    | ENTER button Upward direction                                            |
|          | DN                                                                                                    | ENTER button Downward direction                                          |
|          | LT                                                                                                    | ENTER button Leftward direction                                          |
|          | RT                                                                                                    | ENTER button Rightward direction                                         |
|          | LU                                                                                                    | ENTER button Upward and leftward direction                               |
|          | LD                                                                                                    | ENTER button Downward and leftward direction                             |
|          | RU                                                                                                    | ENTER button Upward and rightward direction                              |
|          | RD                                                                                                    | ENTER button Downward and rightward direction                            |
|          | FU                                                                                                    | : FUNCTION + ENTER Upward direction                                      |
|          | FD                                                                                                    | : FUNCTION + ENTER Downward direction                                    |
|          | $\operatorname{FL}$                                                                                    | : FUNCTION + ENTER Leftward direction                                    |
|          | $\mathbf{FR}$                                                                                          | : FUNCTION + ENTER Rightward direction                                   |
|          | FLU                                                                                                    | : FUNCTION + ENTER button Upward and leftward direction                  |
|          | FLD                                                                                                    | : FUNCTION + ENTER button Downward and leftward direction                |
|          | FRU                                                                                                    | : FUNCTION + ENTER button Upward and rightward direction                 |
|          | FRD                                                                                                    | : FUNCTION + ENTER button Downward and rightward direction               |
|          | $\mathbf{RS}$                                                                                          | : Switching RUN/Program mode                                             |
|          | $\mathbf{FV}$                                                                                          | : FUNCTION + VIEW                                                        |
|          | $\mathbf{FT}$                                                                                          | : FUNCTION + TRG                                                         |
|          | $\mathbf{FM}$                                                                                          | : FUNCTION + MENU                                                        |
|          | $\mathbf{FE}$                                                                                          | : FUNCTION + ENTER                                                       |
|          | $\mathbf{FS}$                                                                                          | : FUNCTION + ESCAPE                                                      |
|          | $\operatorname{SL}$                                                                                    | SCREEN + ENTER Leftward direction                                        |
|          | $\mathbf{SR}$                                                                                          | : SCREEN + ENTER Rightward direction                                     |

| <b>Return value</b>                                         | None                                                                                                    |
|-------------------------------------------------------------|----------------------------------------------------------------------------------------------------|
| Description                                                 | This is a pseudo input command that mimics the functionality of the remote control console.                                   |
| Example                                                     | Dim caoCtrl as Object                                                                                                    |
|                                                             | caoCtrl=Cao.AddController("CV"," CaoProv.KEYENCE.CV ", "", _<br>"conn=eth:192.168.0.10")                                      |
|                                                             | 'Press a function button of a pseudo console.<br>caoCtrl.InputPseudoConsole "FN"                                              |
| <implva< td=""><td>r&gt;.SaveStatisticalData</td></implva<> | r>.SaveStatisticalData                                                                                                    |
| Usage                                                       | Writes all the statistics data that have been saved in the Statistics menu to the SD card in the comma-delimited text format. |
| Syntax                                                      | <implvar>.SaveStatisticalData &lt; The destination directory of the SD card &gt;</implvar>                                    |
| Argument                                                    | < The destination directory of the SD card $>$                                                                                |
|                                                             | Specify the destination directory of the SD card with character string type data.                                             |
| <b>Return value</b>                                         | None                                                                                                    |
| <b>D</b> • 4•                                               |                                                                                                    |

**Description** Writes all the statistics data that have been saved in the Statistics menu to the SD card in the comma-delimited text format.

**Example** Dim caoCtrl as Object

caoCtrl=Cao.AddController("CV"," CaoProv.KEYENCE.CV ", "", \_ "conn=eth:192.168.0.10")

'Write the statistics data in the [stat] folder with the text format. caoCtrl.SaveStatisticalData "/CV/stat"

# <ImplVar>.ChangeInspectSetting

| Usage        | Change the setting to the inspection setting number of the specified SD card.                                       |
|--------------|----------------------------------------------------------------------------------------------------|
| Syntax       | <implvar>.ChangeInspectSetting <sd card="" number="">,<inspection number="" setting=""></inspection></sd></implvar> |
| Argument     | <sd card="" number=""></sd>                                                                                         |
|              | Specify an SD card number with integer type data.                                                                   |
|              | 1: SD1                                                                                                    |
|              | 2: SD2                                                                                                    |
|              | <inspection number="" setting=""></inspection>                                                                      |
|              | Specify an inspection setting number with integer type data ranging from 0 to 999.                                  |
| Return value | None                                                                                                    |
| Description  | Change the setting to the inspection setting number of the specified SD card.                                       |
| Example      | Dim caoCtrl as Object                                                                                               |
|              | caoCtrl=Cao.AddController("CV"," CaoProv.KEYENCE.CV ", "", _<br>"conn=eth:192.168.0.10")                            |
|              | 'Change the setting to the inspection setting number 1 of the SD1.<br>caoCtrl.ChangeInspectSetting 1,1              |

# <ImplVar>.ChangeInspectSettingAsync

| Usage               | Change the setting to the inspection setting number of the specified SD card asynchronously.                                |
|---------------------|----------------------------------------------------------------------------------------------------|
| Syntax              | <implvar>.ChangeInspectSettingAsync <sd card="" number="">,<inspection setting<br="">number&gt;</inspection></sd></implvar> |
| Argument            | <sd card="" number=""></sd>                                                                                                 |
|                     | Specify an SD card number with integer type data.                                                                           |
|                     | 1: SD1                                                                                                    |
|                     | 2: SD2                                                                                                    |
|                     | <inspection number="" setting=""></inspection>                                                                              |
|                     | Specify an inspection setting number with integer type data ranging from 0 to 999.                                          |
| <b>Return value</b> | None                                                                                                    |
| Description         | Change the setting to the inspection setting number of the specified SD card asynchronously.                                |
|                     | To obtain and check the return value of the command, use GetCommandResult command.                                          |
| Example             | Dim caoCtrl as Object                                                                                                    |
| -                   | Dim vntResult as variant                                                                                                    |
|                     | caoCtrl=Cao.AddController("CV"," CaoProv.KEYENCE.CV ", "", _<br>"conn=eth:192.168.0.10")                                    |
|                     |                                                                                                    |
|                     | 'Change the setting to the inspection setting number 1 of the SD1.                                                          |
|                     | caocuri.ChangeinspectSettingAsync 1,1                                                                                       |
|                     | 'Obtain the return value of ChangeInspectionSettingAsync command                                                            |
|                     | vntResult = caoCtrl.GetCommandResult                                                                                        |

# <ImplVar>.ReadInspectSetting

| Usage               | Obtain currently selected inspection setting number and its SD card number. |
|---------------------|-----------------------------------------------------------------------------|
| Syntax              | <implvar>.ReadInspectSetting</implvar>                                      |
| Argument            | None                                                                        |
| <b>Return value</b> | The following two items are stored in an array of integer.                  |
|                     | <sd card="" number=""></sd>                                                 |
|                     | Currently selected SD card number                                           |
|                     | $1 \div SD1$                                                                |
|                     | 2 : SD2                                                                     |
|                     | <inspection number="" setting=""></inspection>                              |
|                     | Currently selected inspection setting number.                               |
| Description         | Obtain currently selected inspection setting number and its SD card number. |
| Example             | Dim caoCtrl as Object                                                       |
| -                   | Dim vntRet as Variant                                                       |
|                     | Dim iaryData(1) as Integer                                                  |
|                     | caoCtrl=Cao AddController("CV" "CaoProy KEYENCE CV" ""                      |
|                     | "conn=eth:192.168.0.10")                                                    |
|                     | 'Obtain currently selected inspection setting number and                    |
|                     | 'its SD card number.                                                        |
|                     | 'iaryData(0) stores an SD card number.                                      |
|                     | 'iaryData(1) stores an inspection setting number.                           |
|                     | vntRet = caoCtrl.ReadInspectSetting                                         |
|                     | iaryData(0) = vntRet(0)                                                     |
|                     | iarvData(1) = vntRet(1)                                                     |

# <ImplVar>.ReadToolParameter

| Usage               | Obtain an upper or lower limit of the specified window.                                                                                                    |
|---------------------|----------------------------------------------------------------------------------------------------|
| Syntax              | <implvar>.ReadToolParameter (<window>,<limit type="">,<upper limit="" lower="">)</upper></limit></window></implvar>                                                                                            |
| Argument            | <window></window>                                                                                                    |
|                     | Specify a desired window with character string type data.                                                                                                    |
|                     | <ul> <li>Wnnn : Specify a measurement window with character string type data. The<br/>"nnn" part contains a number ranging from 000 to 127. Specify desired<br/>character string from W000 to W127.</li> </ul> |
|                     | Cnnn : Specify a calculation window with character string type data. The "nnn" part contains a number ranging from 000 to 127. Specify desired character string from C000 to C127.                             |
|                     | <limit type=""></limit>                                                                                                    |
|                     | Specify a limit type with character string type data. For details, refer to the DR command of the KEYENCE CV Series User's Manual.                                                                             |
|                     | <upper limit="" lower=""></upper>                                                                                                    |
|                     | Specify upper / lower limit with character string type data.                                                                                                    |
|                     | HL : Upper limit                                                                                                    |
|                     | LL : Lower limit                                                                                                    |
| <b>Return value</b> | <limit values=""></limit>                                                                                                    |
|                     | Limit values ( setting values ) specified by an argument will be returned with a double precision real number .                                                                                                |
| Description         | Obtain an upper or lower limit of the specified window.                                                                                                    |
| Example             | Dim caoCtrl as Object<br>Dim dblMargin as Double                                                                                                    |
|                     | caoCtrl=Cao.AddController("CV"," CaoProv.KEYENCE.CV ", "", _<br>"conn=eth:192.168.0.10")                                                                                                    |
|                     | 'Obtain a lower limit of X-coordinates in the measurement window 005.<br>'( The measurement window 005 has been set in the pattern search ).<br>dblMargin = caoCtrl.ReadToolParameter("W005","X","LL")         |

# <ImplVar>.ChangeToolParameter

| Usage               | Set an upper or lower limit of the specified window.                                                                                                    |
|---------------------|----------------------------------------------------------------------------------------------------|
| Syntax              | <implvar>.ChangeToolParameter <window>,<limit type="">,<br/><upper limit="" lower="">,<limit values=""></limit></upper></limit></window></implvar>                                                             |
| Argument            | <window></window>                                                                                                    |
|                     | Specify a desired window ( character string ).                                                                                                    |
|                     | <ul> <li>Wnnn : Specify a measurement window with character string type data. The<br/>"nnn" part contains a number ranging from 000 to 127. Specify desired<br/>character string from W000 to W127.</li> </ul> |
|                     | Cnnn : Specify a calculation window with character string type data. The<br>"nnn" part contains a number ranging from 000 to 127. Specify desired<br>character string from C000 to C127.                       |
|                     | <limit type=""></limit>                                                                                                    |
|                     | Specify a limit type with character string type data. For details, refer to the DW command of the KEYENCE CV Series User's Manual.                                                                             |
|                     | <upper limit="" lower=""></upper>                                                                                                    |
|                     | Specify upper / lower limit ( character string ).                                                                                                    |
|                     | HL : Upper limit                                                                                                    |
|                     | LL : Lower limit                                                                                                    |
|                     | <limit values=""></limit>                                                                                                    |
|                     | Specify limit values with character string type data.                                                                                                    |
| <b>Return value</b> | None                                                                                                    |
| Description         | Set an upper or lower limit of the specified window.                                                                                                    |
| Example             | Dim caoCtrl as Object                                                                                                    |
|                     | caoCtrl=Cao.AddController("CV"," CaoProv.KEYENCE.CV ", "", _<br>"conn=eth:192.168.0.10")                                                                                                    |
|                     | 'Set a lower limit of the calculation window 010 to -142.214.<br>caoCtrl.ChangeToolParameter "C010","MS","LL","-142.214"                                                                                       |

# <ImplVar>.ReadBinaryData

| Usage               | Obtain the upper and lower limits on the binarization filter of the specified window.                                                                                                    |
|---------------------|----------------------------------------------------------------------------------------------------|
| Syntax              | <implvar>.ReadBinaryData (<window no.="">)</window></implvar>                                                                                                    |
| Argument            | <window no.=""></window>                                                                                                    |
|                     | Specify a desired window with integer type data ranging from 0 to 127.                                                                                                    |
| <b>Return value</b> | The following two items are stored in an array of integer.                                                                                                    |
|                     | <upper binary="" data="" limit="" of="" the=""></upper>                                                                                                    |
|                     | The upper limit of the binarization filter.                                                                                                    |
|                     | <lower binary="" data="" limit="" of="" the=""></lower>                                                                                                    |
|                     | The lower limit of the binarization filter.                                                                                                    |
| Description         | Obtain the upper and lower limits on the binarization filter of the specified window.                                                                                                    |
| Example             | Dim caoCtrl as Object                                                                                                    |
|                     | Dim vntRet as Variant                                                                                                    |
|                     | Dim iaryParams(1) as Integer                                                                                                    |
|                     | caoCtrl=Cao.AddController("CV"," CaoProv.KEYENCE.CV ", "", _                                                                                                    |
|                     | "conn=eth:192.168.0.10")                                                                                                    |
|                     | <pre>'Obtain the upper and lower limits on the binarization filter of the window 3.<br/>'iaryParams(0) stores the upper limit.<br/>'iaryParams(1) stores the lower limit.<br/>vntRet = caoCtrl.ReadBinaryData(3)<br/>iaryParams(0) = vntRet(0)<br/>iaryParams(1) = vntRet(1)</pre> |

# <ImplVar>.ChangeBinaryData

| Usage               | Set the upper and lower limits on the binarization filter of the specified window.                                                                                                 |
|---------------------|----------------------------------------------------------------------------------------------------|
| Syntax              | <implvar>.ChangeBinaryData <window no.="">,<upper binary="" data="" limit="" of="" the="">,<br/><lower binary="" data="" limit="" of="" the=""></lower></upper></window></implvar> |
| Argument            | <window no.=""></window>                                                                                                    |
|                     | Specify a desired window with integer type data ranging from 0 to 127.                                                                                                    |
|                     | <upper binary="" data="" limit="" of="" the=""></upper>                                                                                                    |
|                     | Specify a upper limit of the binary data with integer type data ranging from 0 to 255.                                                                                             |
|                     | <lower binary="" data="" limit="" of="" the=""></lower>                                                                                                    |
|                     | Specify a lower limit of the binary data with integer type data ranging from 0 to 255.                                                                                             |
| <b>Return value</b> | None                                                                                                    |
| Description         | Set the upper and lower limits on the binarization filter of the specified window.                                                                                                 |
| Example             | Dim caoCtrl as Object                                                                                                    |
|                     | caoCtrl=Cao.AddController("CV"," CaoProv.KEYENCE.CV ", "", _<br>"conn=eth:192.168.0.10")                                                                                           |

"Set the upper limit to 200 and the lower limit to 100 'on the binarization filter of window 3. caoCtrl.ChangeBinaryData 3,200,100

### <ImplVar>.InitCommandMemory

| Usage        | Set all of the current command memory values as the initial values for command memory.                                   |
|--------------|----------------------------------------------------------------------------------------------------|
| Syntax       | <implvar>.InitCommandMemory</implvar>                                                                                    |
| Argument     | None                                                                                                    |
| Return value | None                                                                                                    |
| Description  | Set all of the current command memory values as the initial values for command memory.                                   |
| Example      | Dim caoCtrl as Object                                                                                                    |
|              | caoCtrl=Cao.AddController("CV"," CaoProv.KEYENCE.CV ", "", _<br>"conn=eth:192.168.0.10")                                 |
|              | 'Set all of the current command memory values as the initial values<br>'for command memory.<br>caoCtrl.InitCommandMemory |

# <ImplVar>.ReadCommandMemory

| Usage        | Obtain data of the specified command memory.                                             |
|--------------|------------------------------------------------------------------------------------------|
| Syntax       | <implvar>.ReadCommandMemory (<command memory="" no.=""/>)</implvar>                      |
| Argument     | <command memory="" no.=""/>                                                              |
|              | Specify a command memory number with integer type data ranging from 0 to 999.            |
| Return value | <command data="" memory=""/>                                                             |
|              | Command memory data is returned with integer type data.                                  |
| Description  | Obtain data of the specified command memory.                                             |
| Example      | Dim caoCtrl as Object<br>Dim iParam as Integer                                           |
|              | caoCtrl=Cao.AddController("CV"," CaoProv.KEYENCE.CV ", "", _<br>"conn=eth:192.168.0.10") |
|              | 'Obtain data of the command memory 4.<br>iParam = caoCtrl.ReadCommandMemory(4)           |

## <ImplVar>.ChangeCommandMemory

| Usage               | Set data into a maximum of 32 pieces of command memory.                                                                           |
|---------------------|----------------------------------------------------------------------------------------------------|
| Syntax              | <implvar>.ChangeCommandMemory <command memory="" no.=""/>,<data>,<br/><command memory="" no.=""/>,<data>,</data></data></implvar> |
| Argument            | Specify the following two arguments as a pair. Up to 32 pairs can be set.                                                         |
|                     | <command memory="" no.=""/>                                                                                                    |
|                     | Specify a command memory number with integer type data ranging from 0 to 999.                                                     |
|                     | <data></data>                                                                                                    |
|                     | Specify a data with integer type data ranging from -2147483648 to 2147483647.                                                     |
| <b>Return value</b> | None                                                                                                    |
| Description         | Set data into a maximum of 32 pieces of specified command memory.                                                                 |
| Example             | Dim caoCtrl as Object                                                                                                    |
|                     | caoCtrl=Cao.AddController("CV"," CaoProv.KEYENCE.CV ", "", _<br>"conn=eth:192.168.0.10")                                          |
|                     | 'Set the value for the command memory 000 to 1,                                                                                   |
|                     | 'and the value for the command memory 100 to -1000.                                                                               |
|                     | caoCtrl.ChangeCommandMemory 0,1,100,-1000                                                                                         |

### <ImplVar>.RefreshReferencePosition

| Usage        | Recalculate the base reference values using the currently registered images.             |
|--------------|------------------------------------------------------------------------------------------|
| Syntax       | <implvar>.RefreshReferencePosition</implvar>                                             |
| Argument     | None                                                                                     |
| Return value | None                                                                                     |
| Description  | Recalculate the base reference values using the currently registered images.             |
| Example      | Dim caoCtrl as Object                                                                    |
|              | caoCtrl=Cao.AddController("CV"," CaoProv.KEYENCE.CV ", "", _<br>"conn=eth:192.168.0.10") |

## <ImplVar>.RefreshReferencePositionAsync

| Usage               | Recalculate the base reference values using the currently registered images asynchronously.                                                                                             |
|---------------------|----------------------------------------------------------------------------------------------------|
| Syntax              | <implvar>.RefreshReferencePositionAsync</implvar>                                                                                                    |
| Argument            | None                                                                                                    |
| <b>Return value</b> | None                                                                                                    |
| Description         | Recalculate the base reference values using the currently registered images<br>asynchronously.<br>To obtain and check the return value of the command, use GetCommandResult<br>command. |
| Example             | Dim caoCtrl as Object<br>Dim vntResult as variant                                                                                                    |
|                     | caoCtrl=Cao.AddController("CV"," CaoProv.KEYENCE.CV ", "", _<br>"conn=eth:192.168.0.10")                                                                                                |
|                     | 'Recalculate the base reference values using the currently registered images.<br>caoCtrl.RefreshReferencePositionAsync                                                                  |
|                     | 'Obtain the return value of RefreshReferencePositionAsync command<br>vntResult = caoCtrl.GetCommandResult                                                                               |

\_

# <ImplVar>.EnableTrigger

| Usage        | Enable or disable trigger input.                                                       |
|--------------|----------------------------------------------------------------------------------------|
| Syntax       | <implvar>.EnableTrigger <enable disable=""></enable></implvar>                         |
| Argument     | <enable disable=""></enable>                                                           |
|              | Set enable or disable trigger input with integer type data.                            |
|              | 0 : Disable trigger                                                                    |
|              | 1 : Enable trigger                                                                     |
| Return value | None                                                                                   |
| Description  | Enable or disable trigger input.                                                       |
| Example      | Dim caoCtrl as Object                                                                  |
|              | caoCtrl=Cao.AddController("CV"," CaoProv.KEYENCE.CV ", "",<br>"conn=eth:192.168.0.10") |
|              | 'Disable the trigger input.                                                            |

caoCtrl.EnableTrigger 0

### <ImplVar>.ChangeShutterSpeed

**Usage** Changes the shutter speed of the specified camera.

Syntax <ImplVar>.ChangeShutterSpeed <Camera No.>, < Shutter speed >

Argument <Camera No.>

Specify a camera number with integer type data ranging from 1 to 4.

< Shutter speed >

Specify a shutter speed with integer type data ranging from 0 to 10.

- 0 : 1/15
- 1 : 1/30
- 2 : 1/60
- 3 : 1/120
- 4 : 1/240
- 5 : 1/500
- 6 : 1/1000
- 7 : 1/2000
- 8 : 1/5000
- 9 : 1/10000
- 10 : 1/20000

#### Return value None

**Description** Changes the shutter speed of the specified camera.

**Example** Dim caoCtrl as Object

caoCtrl=Cao.AddController("CV"," CaoProv.KEYENCE.CV ", "", \_ "conn=eth:192.168.0.10")

'Set the shutter speed of Camera No.1 to 1/30. caoCtrl.ChangeShutterSpeed 1,1

## <ImplVar>.ChangeCameraSensitivity

| Usage        | Changes the sensitivity of specified camera.                                                                                |
|--------------|----------------------------------------------------------------------------------------------------|
| Syntax       | <implvar>.ChangeCameraSensitivity <camera no.="">,&lt; Sensitivity &gt;</camera></implvar>                                  |
| Argument     | <camera no.=""></camera>                                                                                                    |
|              | Specify a camera number with integer type data ranging from 1 to 4.                                                         |
|              | < Sensitivity >                                                                                                    |
|              | Specify the sensitivity of camera with integer type data ranging from 10 to 90.                                             |
| Return value | None                                                                                                    |
| Description  | Changes the sensitivity of specified camera. One tenth (1/10) of entered value is specified as a sensitivity of the camera. |
| Example      | Dim caoCtrl as Object                                                                                                    |
|              | caoCtrl=Cao.AddController("CV"," CaoProv.KEYENCE.CV ", "", _<br>"conn=eth:192.168.0.10")                                    |
|              | 'Set the sensitivity of camera number 1 to 1.0.                                                                             |

caoCtrl.ChangeCameraSensitivity 1,10

# <ImplVar>.ChangeTriggerDelay

| Usage        | Sets the amount of time [ms] to delay after the trigger input has been receive to when the actual image acquisition begins. |
|--------------|----------------------------------------------------------------------------------------------------|
| Syntax       | <implvar>.ChangeTriggerDelay <camera no.="">,&lt; Delay time&gt;</camera></implvar>                                         |
| Argument     | <camera no.=""></camera>                                                                                                    |
|              | Specify a camera number with integer type data ranging from 1 to 4.                                                         |
|              | <delay time=""></delay>                                                                                                    |
|              | Specify the delay time with integer type data ranging from 0 to 999 [ms].                                                   |
| Return value | None                                                                                                    |
| Description  | Sets the amount of time [ms] to delay after the trigger input has been receive to when the actual image acquisition begins. |
| Example      | Dim caoCtrl as Object                                                                                                    |
|              | caoCtrl=Cao.AddController("CV"," CaoProv.KEYENCE.CV ", "", _<br>"conn=eth:192.168.0.10")                                    |
|              | 'Change the delay time of Camera number 1 trigger input to 100 [ms].<br>caoCtrl.ChangeTriggerDelay 1,100                    |

# <ImplVar>.ChangeLightIntensityLevel

| Usage               | Changes the intensity level of the specified light.                                               |
|---------------------|---------------------------------------------------------------------------------------------------|
| Syntax              | <implvar>.ChangeLightIntensityLevel &lt; Light number &gt;,&lt; Light number value &gt;</implvar> |
| Argument            | <light number=""></light>                                                                         |
|                     | Specify a light number with integer type data ranging from 1 to 8.                                |
|                     | <light number="" value=""></light>                                                                |
|                     | Specify the light number value with integer type data ranging from 0 to $255$ .                   |
| <b>Return value</b> | None                                                                                              |
| Description         | Changes the intensity level of the specified light.                                               |
| Example             | Dim caoCtrl as Object                                                                             |
|                     | caoCtrl=Cao.AddController("CV"," CaoProv.KEYENCE.CV ", "", _<br>"conn=eth:192.168.0.10")          |
|                     | 'Change the light intensity of Light number 1 to 50.                                              |

caoCtrl.ChangeLightIntensityLevel 1,50

## <ImplVar>.ChangePatternCounter

| Usage        | Changes the pattern counter of the multi pattern mode.                                    |
|--------------|-------------------------------------------------------------------------------------------|
| Syntax       | <implvar>.ChangePatternCounter <counter value=""></counter></implvar>                     |
| Argument     | <counter value=""></counter>                                                              |
|              | Specify the counter value with integer type data ranging from 0 to 3.                     |
| Return value | None                                                                                      |
| Description  | Changes the pattern counter of the multi pattern mode.                                    |
| Example      | Dim caoCtrl as Object                                                                     |
|              | caoCtrl=Cao.AddController("CV"," CaoProv.KEYENCE.CV ", "", _<br>"conn=eth:192.168.0.10")  |
|              | 'Change the pattern counter of multi pattern mode to 1.<br>caoCtrl.ChangePatternCounter 1 |

# <ImplVar>.ExecuteCommand

| Usage        | Execute a CV series command with a syntax of CV series command.                                                                                                    |
|--------------|----------------------------------------------------------------------------------------------------|
| Syntax       | <implvar>.ExecuteCommand (<cv command="" series="" syntax="">)</cv></implvar>                                                                                                    |
| Argument     | <cv command="" series="" syntax=""></cv>                                                                                                    |
|              | Specify CV series command syntax with character string type data.                                                                                                    |
| Return value | <execution command="" cv="" data="" of="" result="" series=""></execution>                                                                                                    |
|              | The return value is the execution result data of CV series command. The data is returned with character string type data.                                                                                                    |
| Description  | Execute a CV series command with a syntax of CV series command. For detailed operation of CV Series commands, refer to the CV Series User's manual of KEYENCE.                                                                                                    |
| Example      | Dim caoCtrl as Object<br>Dim strRet as String                                                                                                    |
|              | caoCtrl=Cao.AddController("CV"," CaoProv.KEYENCE.CV ", "", _<br>"conn=eth:192.168.0.10")                                                                                                    |
|              | <pre>'Change the display pattern to the Raw screen.<br/>'If the command successfully finishes, strRet stores "DS".<br/>'If the command fails, strRet stores "ER,DS,nn".<br/>'( "nn" contains an error code. )<br/>strRet = caoCtrl ExecuteCommand("DS PT 0")</pre> |

## <ImplVar>ExecuteCommandAsync

| Usage        | Execute a CV series command with a syntax of CV series command asynchronously.                                                                                                    |
|--------------|----------------------------------------------------------------------------------------------------|
| Syntax       | <implvar>.ExecuteCommandAsync <cv command="" series="" syntax=""></cv></implvar>                                                                                                    |
| Argument     | <cv command="" series="" syntax=""></cv>                                                                                                    |
|              | Specify CV series command syntax with character string type data.                                                                                                    |
| Return value | None                                                                                                    |
| Description  | Execute a CV series command with a syntax of CV series command asynchronously.<br>To get the command execution result and return value, use GetCommandResult<br>command. To obtain and check the return value of the command, use<br>GetCommandResult command.<br>For detailed operation of CV Series commands, refer to the CV Series User's manual |
|              | of KEYENCE.                                                                                                    |
| Example      | Dim caoCtrl as Object<br>Dim vntResult as variant                                                                                                    |
|              | caoCtrl=Cao.AddController("CV"," CaoProv.KEYENCE.CV ", "", _<br>"conn=eth:192.168.0.10")                                                                                                    |
|              | 'Change the display pattern to the Raw screen.                                                                                                    |
|              | 'Obtain the return value of ExecuteCommandAsync command<br>caoCtrl.ExecuteCommandAsync "DS,PT,0"                                                                                                    |
|              | 'Obtain the return value of ExecuteCommandAsync command<br>vntResult = caoCtrl.GetCommandResult                                                                                                    |

# <ImplVar>.TriggerAndGetResult

| Usage        | Obtain a result after trigger execution.                                                                                                    |
|--------------|----------------------------------------------------------------------------------------------------|
| Syntax       | <implvar>.TriggerAndGetResult (<trigger no.="">)</trigger></implvar>                                                                                                    |
| Argument     | <trigger no.=""></trigger>                                                                                                    |
| -            | Specify a trigger number with integer type data.                                                                                                    |
|              | 1 : Trigger 1                                                                                                    |
|              | 2 : Trigger 2                                                                                                    |
| Return value | <result data=""></result>                                                                                                    |
|              | Result of a trigger execution is returned with character string type data.                                                                                                    |
| Description  | Obtain the result after trigger execution.<br>Receive a result after the trigger execution. If no output result is received, wait until<br>the timeout-period passes. The output result includes the response packet of trigger.<br>Example)<br>If x=10, y=11 are output as the execution result of T1, the return values will be "T1,<br>+10, +11". |
| Example      | Dim caoCtrl as Object<br>Dim strRet as String<br>caoCtrl=Cao.AddController("CV"," CaoProv.KEYENCE.CV ", "", _<br>"conn=eth:192.168.0.10")                                                                                                    |
|              | 'Input trigger in Trigger 1 and then obtain the result.<br>strRet = caoCtrl.TriggerAndGetResult(1)                                                                                                    |

# <ImplVar>.RecievePacket

| Usage               | Obtain the result of trigger input.                                                                                                    |
|---------------------|----------------------------------------------------------------------------------------------------|
| Syntax              | <implvar>.RecievePacket</implvar>                                                                                                    |
| Argument            | None                                                                                                    |
| <b>Return value</b> | <result data=""></result>                                                                                                    |
|                     | Result data generated by trigger input is received with character string type data.                                                                                                    |
| Description         | Obtain result data generated by trigger input.<br>If the CV series is set so as to generate no result output against trigger input, no result data returns from CV series. As a result, an error is issued when a time-out period passes. (Time-out period is set by <u>Cao.AddController</u> command option, or <u>SetTimeout</u> command).<br>Also, after trigger input, if you input trigger one more time without executing ReceivePacket command, the result data for two of trigger inputs are stored in a robot controller. Under the condition if you execute the ReceivePacket command, the first trigger's result data will be returned.<br>Therefore, if the situation where the number of trigger input does not match with the number of ReceivePacket command execution occurs, delete the result data stored in the robot controller by executing <u>ClearPacket</u> command first. Then, input trigger again, and then execute ReceivePacket command to obtain result data. |
| Example             | Dim caoCtrl as Object<br>Dim strRet as String<br>caoCtrl=Cao.AddController("CV"," CaoProv.KEYENCE.CV ", "", _<br>"conn=eth:192.168.0.10")                                                                                                    |
|                     | 'Input trigger in Trigger 1.<br>caoCtrl.Trigger 1<br>'Obtain the result data.                                                                                                    |
|                     | sumer – caudum.neclever acket                                                                                                    |

## <ImplVar>.ClearPacket

| Usage               | Delete result data stored in a robot controller.                                       |  |  |
|---------------------|----------------------------------------------------------------------------------------|--|--|
| Syntax              | <implvar>.ClearPacket</implvar>                                                        |  |  |
| Argument            | None                                                                                   |  |  |
| <b>Return value</b> | None                                                                                   |  |  |
| Description         | Delete result data stored in a robot controller                                        |  |  |
| Example             | Dim caoCtrl as Object                                                                  |  |  |
|                     | caoCtrl=Cao.AddController("CV"," CaoProv.KEYENCE.CV ", "",<br>"conn=eth:192.168.0.10") |  |  |

'Delete result data caoCtrl.ClearPacket

## <ImplVar>.SetTimeout

| Usage        | Set a time-out period.                                                                                                    |  |  |
|--------------|----------------------------------------------------------------------------------------------------|--|--|
| Syntax       | <implvar>.SetTimeout <time></time></implvar>                                                                                                    |  |  |
| Argument     | <time></time>                                                                                                    |  |  |
|              | Set a time-out period with integer type data. Unit is millisecond.                                                                                                    |  |  |
| Return value | None                                                                                                    |  |  |
| Description  | Basically, a time-out period is set at the <u>Cao.AddController</u> command execution. Use this command if you want to set a time-out period after <u>Cao.AddController</u> command execution. |  |  |
| Example      | Dim caoCtrl as Object                                                                                                    |  |  |
|              | caoCtrl=Cao.AddController("CV"," CaoProv.KEYENCE.CV ", "", _<br>"conn=eth:192.168.0.10")                                                                                                    |  |  |
|              | 'Set a time-out period to 1000 milliseconds.<br>caoCtrl.SetTimeout 1000                                                                                                    |  |  |

# <ImplVar>.GetTimeout

| Usage               | Obtain a currently assigned time-out period.                                                |  |  |
|---------------------|---------------------------------------------------------------------------------------------|--|--|
| Syntax              | <implvar>.GetTimeout</implvar>                                                              |  |  |
| Argument            | None                                                                                        |  |  |
| <b>Return value</b> | <time></time>                                                                               |  |  |
|                     | Currently assigned time-out period is returned with integer type data. Unit is millisecond. |  |  |
| Description         | Obtain a currently assigned time-out period.                                                |  |  |
| Example             | Dim caoCtrl as Object<br>Dim iTimeout as Integer                                            |  |  |
|                     | caoCtrl=Cao.AddController("CV"," CaoProv.KEYENCE.CV ", "", _<br>"conn=eth:192.168.0.10")    |  |  |
|                     | 'Obtain a time-out period.                                                                  |  |  |
|                     | iTimeout = caoCtrl.GetTimeout                                                               |  |  |

## <ImplVar>.GetCommandResult

| Usage        | Wait for the completion of the asynchronous command to get the return value of it.                                                                                                    |  |  |
|--------------|----------------------------------------------------------------------------------------------------|--|--|
| Syntax       | <implvar>.GetCommandResult</implvar>                                                                                                    |  |  |
| Argument     | None                                                                                                    |  |  |
| Return value | <return asynchronous="" command="" of="" value=""></return>                                                                                                    |  |  |
|              | The return value of asynchronous command is stored.                                                                                                    |  |  |
| Description  | <ul> <li>Wait for the completion of the asynchronous command to get the return value of it.</li> <li>If the executed asynchronous command which has not return value (e.g.; ChangeModeAsync) is executed, it returns nothing.</li> <li>If any synchronous command is used before this command, "Get result error" (0x80100003) occurs and no value will be returned.</li> <li>If an asynchronous command, which is the target of GetCommandResult command, ends with an error, the error will be ignored within the process of asynchronous command, and the error occurs at GetCommandResult command execution.</li> <li>If there is no response within the specified timeout-period during the waiting time of the asynchronous command is executed after an asynchronous command, the execution result of the asynchronous command is executed after an asynchronous command, the</li> </ul> |  |  |
| Example      | Dim caoCtrl as Object<br>Dim vntResult as variant<br>caoCtrl=Cao.AddController("CV"," CaoProv.KEYENCE.CV ", "", _<br>"conn=eth:192.168.0.10")                                                                                                    |  |  |
|              | 'Change the display pattern to the Raw screen.<br>caoCtrl.ExecuteCommandAsync "DS,PT,0"                                                                                                    |  |  |
|              | To obtain the return value of command, use GetCommandResult.<br>caoCtrl.ExecuteCommandAsync "DS,PT,0                                                                                                    |  |  |

vntResult = caoCtrl.GetCommandResult

#### 6. Error Code

As for how to check the provider errors, refer to Provider Errors in PROVIDER GUIDE on the DENSO ROBOT USER MANUALS.

In provider errors, an error issued by CV series will have original number ranging from 80108000 (hexadecimal) to 80108063 (hexadecimal), which lower two digits represents an error code sending from CV series. For example, when <u>ChangeCurrentUnit</u> command execution, if you enter a value larger than 127 in the Window number, the original number of the robot controller's error will be 80108016 (hexadecimal). The lower two digits "16" (hexadecimal) is equal to "22" in decimal number. According to the explanation of UW command written in the CV Series User's Manual, the error code 22 stands for "Either the number, number of digits, or range of parameters is incorrect."

| Error                | Error number             | Description              |
|----------------------|--------------------------|--------------------------|
| E_CVERROR_CVERR      | 0x80108000 to 0x80108063 | CV series original error |
| E_CVERROR_LENGTH     | 0x80100000               | Packet length error      |
| E_CVERROR_PACKET     | 0x80100001               | Packet error             |
| E COMMAND EVECUTINC  | 0x80100002               | Another command was      |
| E_COMMAND_EAECUTING  |                          | execution                |
|                      | 0x80100003               | GetCommandResult command |
| E_GET_COMMAND_RESULT |                          | was executed after a     |
|                      |                          | Synchronous command      |

### 7. Sample Program

Sub Main

Dim caoCtrl As Object Dim strRet As String

'CV series provider implementation

caoCtrl = Cao.AddController("CV", "CaoProv.KEYENCE.CV", "",

"conn=eth:192.168.0.3, timeout=1000")

'Input trigger in Trigger 1 and then obtain the result data.

strRet = caoCtrl.TriggerAndGetResult(1)

'Output the result data to the message output window on the teach pendant. PrintDbg strRet

'Disconnect CV series provider and delete it. cao.Cotrollers.Remove caoCtrl.Index caoCtrl = Nothing

End Sub

### **Revision History**

#### DENSO Robot Provider User's Manual KEYENCE Machine Vision System CV Series

| Version   | Supported<br>RC8 | Content                                                                                                    |  |
|-----------|------------------|----------------------------------------------------------------------------------------------------|--|
| Ver.1.0.0 | Ver.1.8.6        | First version                                                                                                    |  |
| Ver.1.0.1 | Ver.1.13.0       | Expanded arguments of Trigger command.<br>Corrected TriggerAndGetResult command.<br>Added Asynchronous commands<br>(ChangeModeAsync, ChangeInspectionSettingAsync,<br>RefreshReferencePositionAsync)<br>Added GetCommandResult command.<br>Updated the error code list.             |  |
| Ver.1.0.2 | Ver.1.13.0       | Modified the sample program.                                                                                                    |  |
| Ver.1.0.3 | Ver.2.3.*        | Modified version.                                                                                                    |  |
| Ver.1.0.4 | Ver.2.8.*        | Added Synchronous commands (RegistImage,<br>GetRegistImageList, SaveAllImage,<br>GetLibraryList,ChangePassword, InputPseudoConsole,<br>SaveStatisticalData, ChangeShutterSpeed,<br>ChangeCameraSensitivity, ChangeTriggerDelay,<br>ChangeLightIntensityLevel, ChangePatternCounter) |  |

#### DENSO WAVE INCORPORATED

- No part of this manual may be duplicated or reproduced without permission.
- The contents of this manual are subject to change without notice.
- Every effort has been made to ensure that the information in this manual is accurate. However, should any unclear point, error or omission be found, please contact us.
- Please note that we will not be responsible for any effects resulted from the use of this manual regardless of the above clauses.

DENSO Robotics THIRD PARTY PRODUCTS

DENSO WAVE INCORPORATED